1000.401 1000.000 1000.000

ファーストケア Ver.5

## インストール手順書

ファーストケアのご利用には、パソコンにインストールが必要です。 ※パソコンに「ファーストケア体験版」がインストールされている場合は、インストール作業を省略できます。

## インストールの注意点

インストールの前に以下①~④をご確認ください。

- ① WindowsXP は推奨しておりません。WindowsVista/Windows7にインストールしてください。
- ② ご使用されているパソコンのコンピューター名が日本語(全角)ですと、正常にインストール処理が完了しない ことがあります。半角英数のコンピューター名に変更をお願いします。
- ③ インストールの際はセキュリティソフト(ウイルスバスターなど)のファイアウォールを停止してください。
   停止せずにインストールした場合は、正常にインストール処理が完了しないことがあります。
- ※上記の確認方法などの詳細は、FirstCare ユーザーサポート情報『インストールについて』をご確認下さい。
- FirstCare ユーザーサポート情報はこちら → http://www.fc-center.jp/support/65.html

## インストールの開始

※以下の画面イメージにつきましては、バージョンアップ等により予告なく変更する場合がございます。 また、一部の画面については案内を載せておりませんのでご了承願います。
※場件の冷中で「セキュリーンの際先」がまったわたら「読可」をクリックレスください。

※操作の途中で「セキュリティの警告」が表示されたら「許可」をクリックしてください。

| 1 | 起動している他のプログラムがある場合は終了します。                   |                                                             |
|---|---------------------------------------------|-------------------------------------------------------------|
|   | ※他のプログラムが起動されていると、インストール失敗の原因となります。         |                                                             |
|   |                                             |                                                             |
| 2 | 「FirstCareVer.5 製品版」の CD-ROM をパソコンの CD ドライブ | ጋァーストケア Ver.5                                               |
|   | (または DVD ドライブ)に挿入します。                       |                                                             |
|   | ※CD-ROM のデザイン(右画像イメージ)は予告なく変更する場合がござ        | CristCire Contract Strength                                 |
|   | います。                                        |                                                             |
|   |                                             | 父弟 第名世紀-24394     Herepeter Indexes to a leave     (※イメージ)  |
| 3 | CD ドライブ(または DVD ドライブ)が自動で起動します。             | 💊 自動再生 💿 🗉 💌                                                |
|   | 一覧より「Setup.exe の実行」をクリックします。                | DVD ドライブ (D:) FCV5.0.030                                    |
|   | ※自動で起動されない場合、スタートメニューから[コンピューター]を           | ソフトウェアとゲーム に対しては常に次の動作を行う:<br>メディアからのプログラムのインストール/実行        |
|   | 選択し、一覧から CD ドライブ(または DVD ドライブ)のアイコンを        | firstcare v85 setup exe の実行     発行元は指定されていません     エモ のようション |
|   | ダブルクリックして実行します。                             | フゥルダーを開いてファイルを表示<br>- エクスプローラー使用                            |
|   | ※操作の途中で「セキュリティの警告」が表示されたら「許可」を              | コントロールパネルで自動再生の詳細を表示します                                     |
|   | クリックしてください。                                 |                                                             |

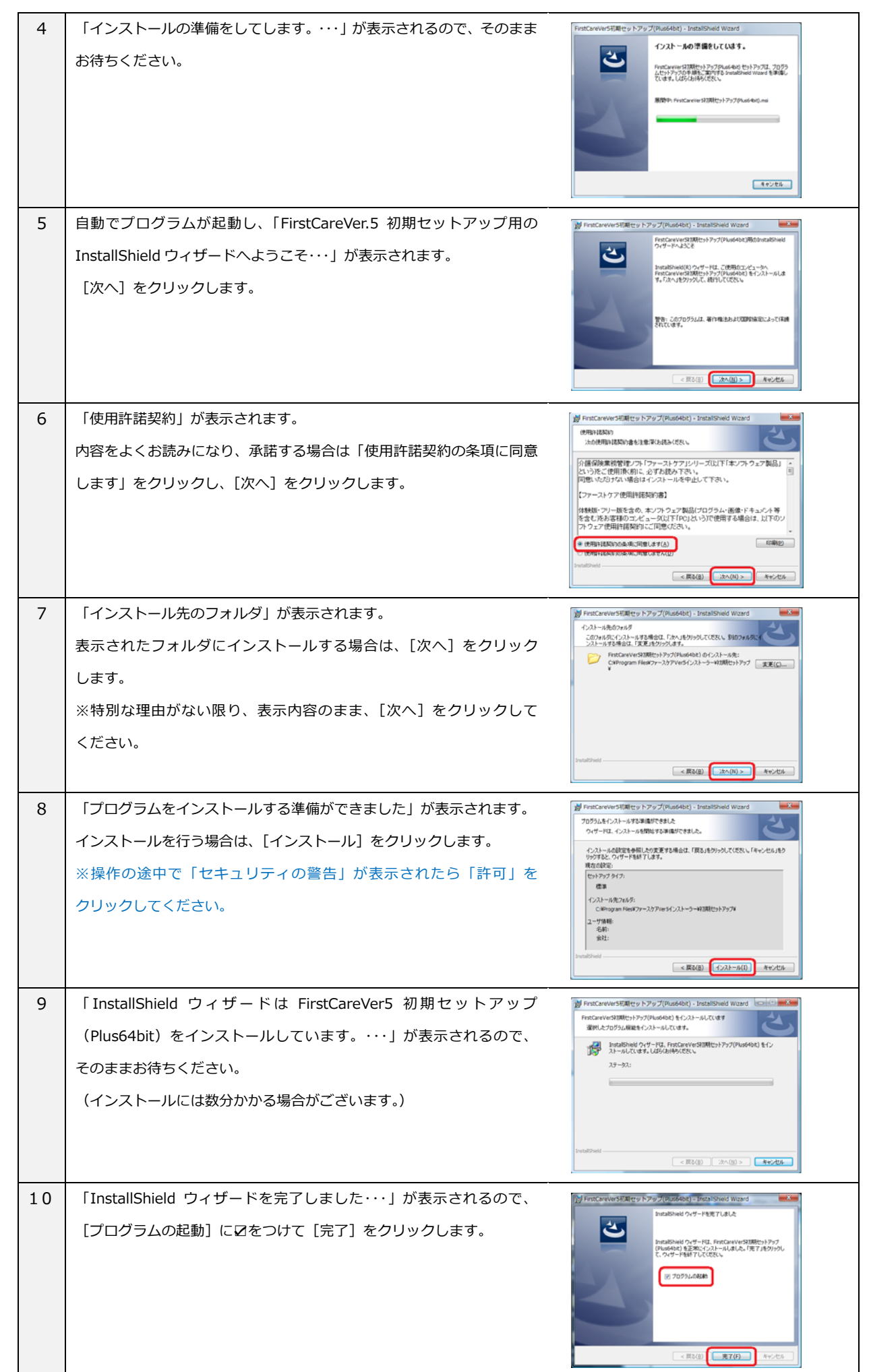

| 11 | 「サーバー版(スタンダード版)・クライアント版のいずれかのインス                   |                                                                                          |  |
|----|----------------------------------------------------|------------------------------------------------------------------------------------------|--|
|    | トールを行います。・・・」が表示されるので、[はい]をクリックします。                |                                                                                          |  |
|    | サーバー版(スタンダード版)がインストールされます。                         | サーバー版(スタンダード版)・クライアント版のいずれかのインストールを行い                                                    |  |
|    | (インストールには数分かかる場合がございます。)                           | ます。<br>サーバー版(スタンダード版)の方のインストールを行いますか?                                                    |  |
|    | ※本画面が表示されない場合は、デスクトップ上の[スタートボタン]→[すべての             |                                                                                          |  |
|    | プログラム]→[FirstCareVer5 初期セットアップ]から[SetUP]を起動願います。   |                                                                                          |  |
|    |                                                    |                                                                                          |  |
|    | ご注意ください! ネットワークタイプでご契約の場合には…                       |                                                                                          |  |
|    | 2台以上ご契約の場合は、2台目からのインストールはこちらの選択肢を「しいえ」とします。        |                                                                                          |  |
|    |                                                    |                                                                                          |  |
|    | Percer 単純 インストラー 選択肢「いい」え」を選ぶと                     |                                                                                          |  |
|    |                                                    |                                                                                          |  |
|    | サーバー電気のシダード約0月のインストールを示いますか? イン                    | ストールされます!                                                                                |  |
|    | <u>80.00</u> (cr.89)                               |                                                                                          |  |
|    |                                                    |                                                                                          |  |
| 12 |                                                    |                                                                                          |  |
| 12 | 「テーダベース (FirstCareVer5) のセットアッフを開始します。・・・」         | FirstCare 製品板 インストーラー                                                                    |  |
|    | が表示されるので、[UK]をクリックします。                             | 10977.                                                                                   |  |
|    | 手順11で[いいえ]を選んでいる場合は、本画面は自動でスキップされます。               |                                                                                          |  |
|    |                                                    |                                                                                          |  |
| 13 | Microsoft SQL Server 2005 がインストールされます。             | Moreach SQL Server 2005 ET 9 1-7 9-7                                                     |  |
|    | そのままおまちくたさい。                                       | はしたがな。そころに、おおい、このおいつかったコンキャントキャンス<br>回く、Even スページンスを開発しまで、500 Seven モンドランズを用なおの工作・ランスネート |  |
|    | (インストールには数分かかる場合かこさいます。)                           | ◆ Moroust 501,5mm 205 ビントファク 世界 - ト ファイル                                                 |  |
|    | ※操作の速中で「セキュリティの警告」が表示されたら「計可」を                     | 2.07-6.071000.0.037                                                                      |  |
|    | クリックしてくたざい。                                        |                                                                                          |  |
|    |                                                    |                                                                                          |  |
| 14 | 「ファーストケア V5 をインストールします。・・・」が表示されます。                | 👹 FirstCareVer5.0.010 - InstallShield Wizard                                             |  |
|    | [次へ] をクリックします。                                     | FirstCare Install 介護保験業務管理ソフト                                                            |  |
|    |                                                    | ファーストケアをインストールします。<br>よろしければ、「次へ」をクリックしてください。                                            |  |
|    |                                                    |                                                                                          |  |
|    |                                                    | to System                                                                                |  |
|    |                                                    | 2mta89viel < ((150)) (2000) +++204                                                       |  |
|    |                                                    |                                                                                          |  |
| 15 | 「FirstCare Ver.5.***. **用の Install Shield ウィザードへよう | M FirstCareVerS.0.010 - InstaliShield Wizard                                             |  |
|    | こそ・・・」が表示されます。                                     |                                                                                          |  |
|    | [次へ]をクリックします。                                      | FintCareverS.0.010 41/2/h-9/Liffs (Tanje2)50/<br>T. 889UT(521)                           |  |
|    |                                                    | 警察:このプログラムは、暴行権定力よび国際協会によって採用<br>されています。                                                 |  |
|    |                                                    |                                                                                          |  |
|    |                                                    | < 戻ら(0) [:沈へ(ti) > 「キャンセル」                                                               |  |
|    |                                                    |                                                                                          |  |

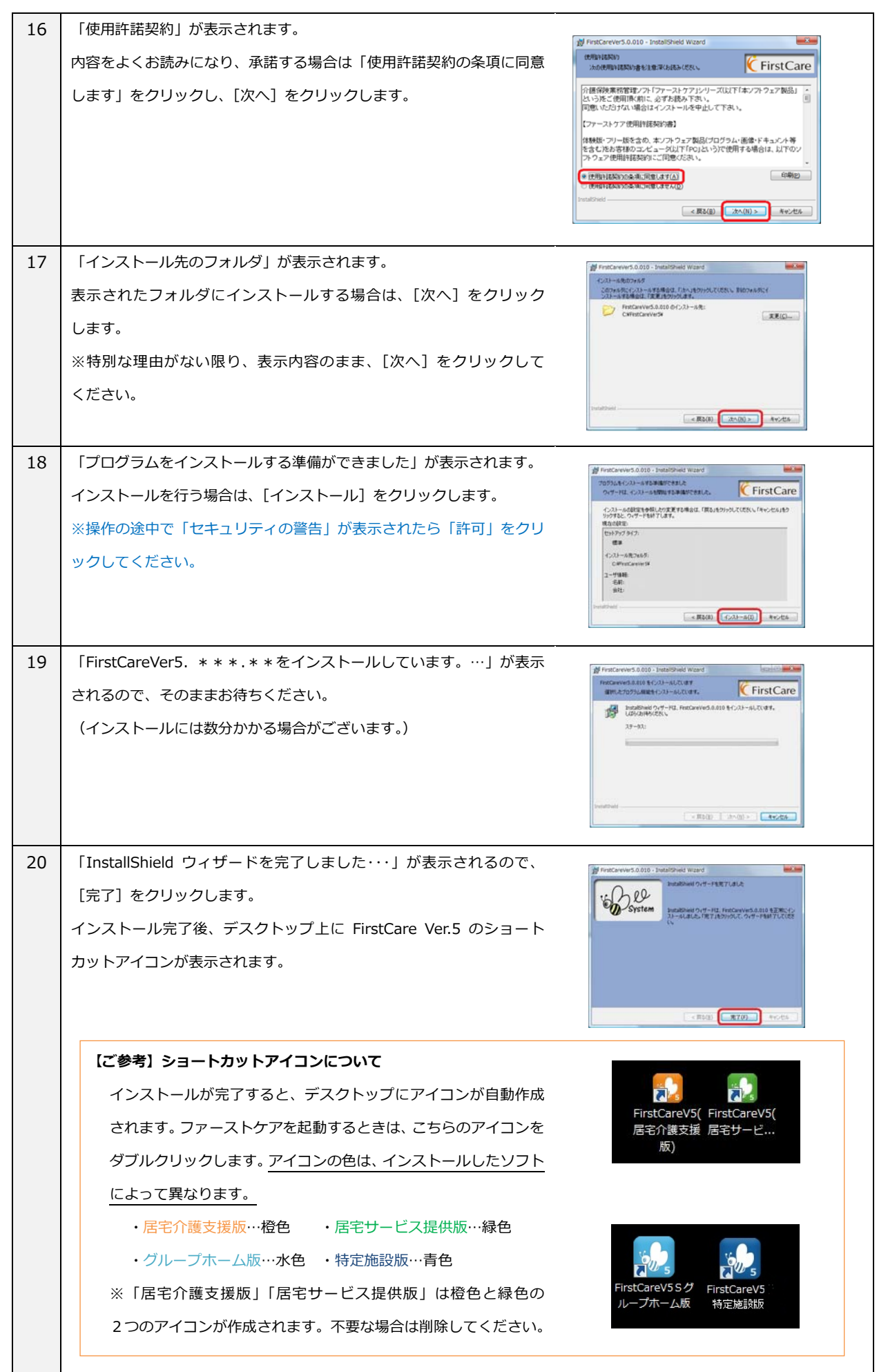